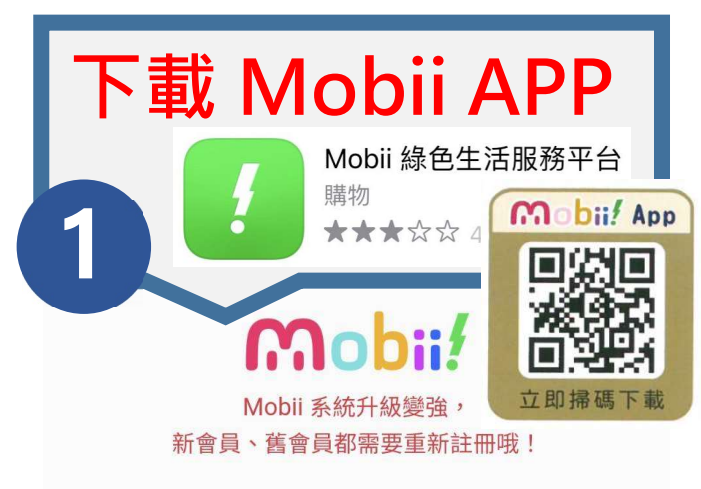

親愛的用戶目前因『會員登入系統』將全面升級,故須重 新註冊及手機驗證。

(原會員資料、MGP、已領取之優惠券、商品訂單與既有 服務並不受到影響。)

新註冊會員須知:

新註冊會員的朋友,請點擊"登入/註冊"按鈕,進行手機 驗證及設定帳號密碼,也可使用第三方帳號進行登入,完 成後即可成為Mobil會員。

## 舊會員須知:

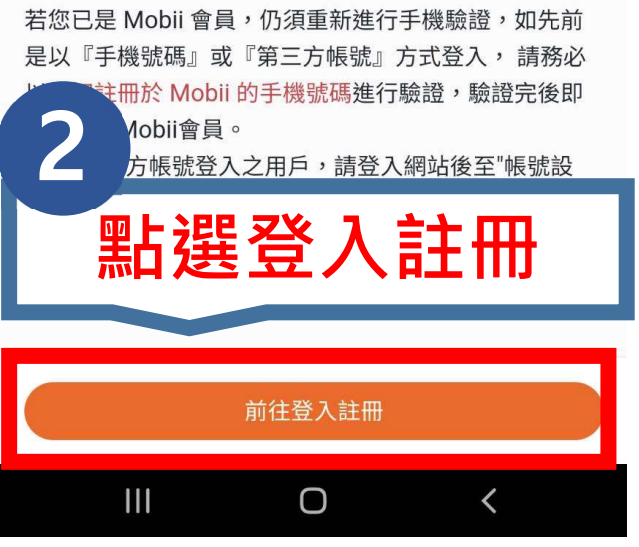

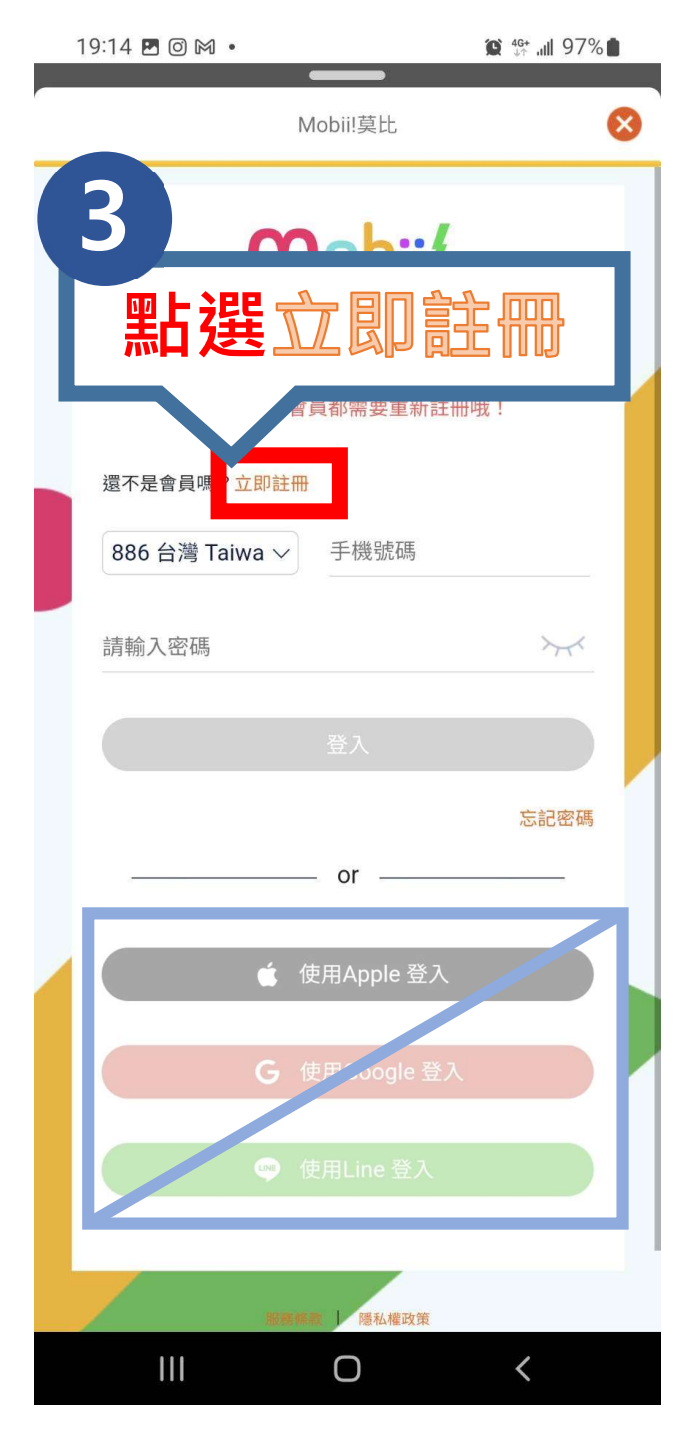

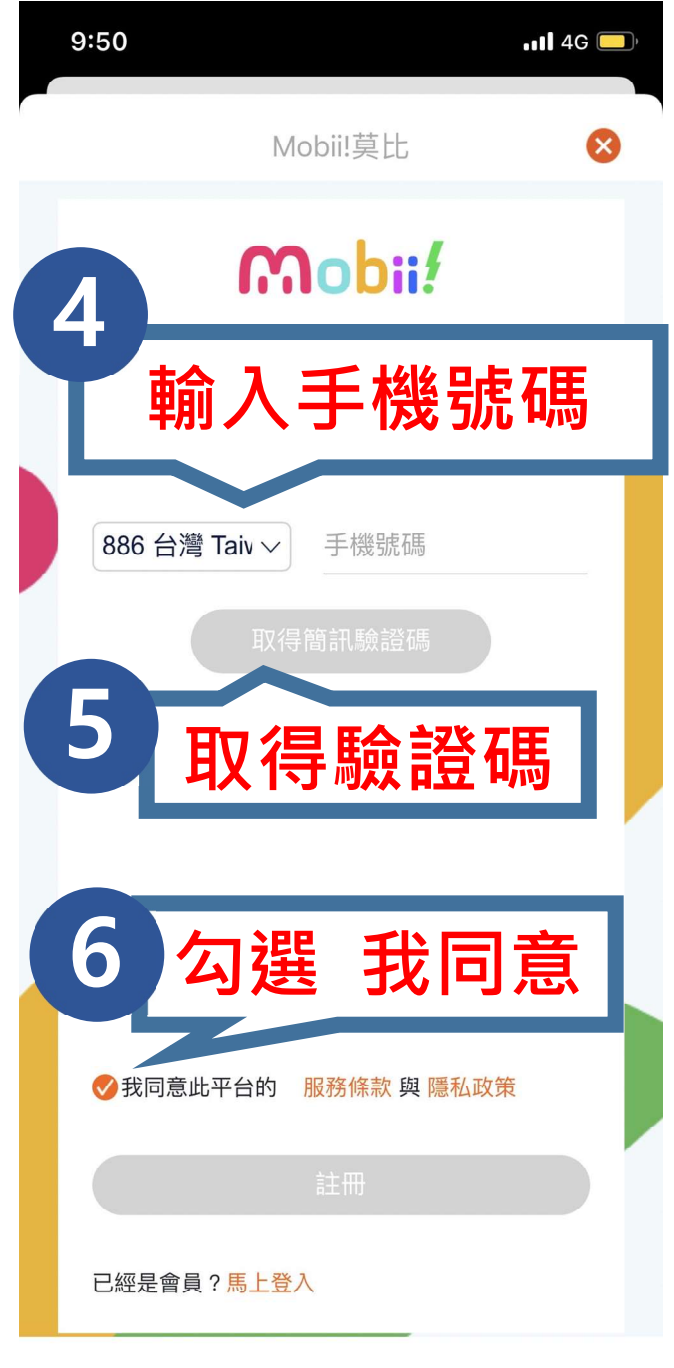

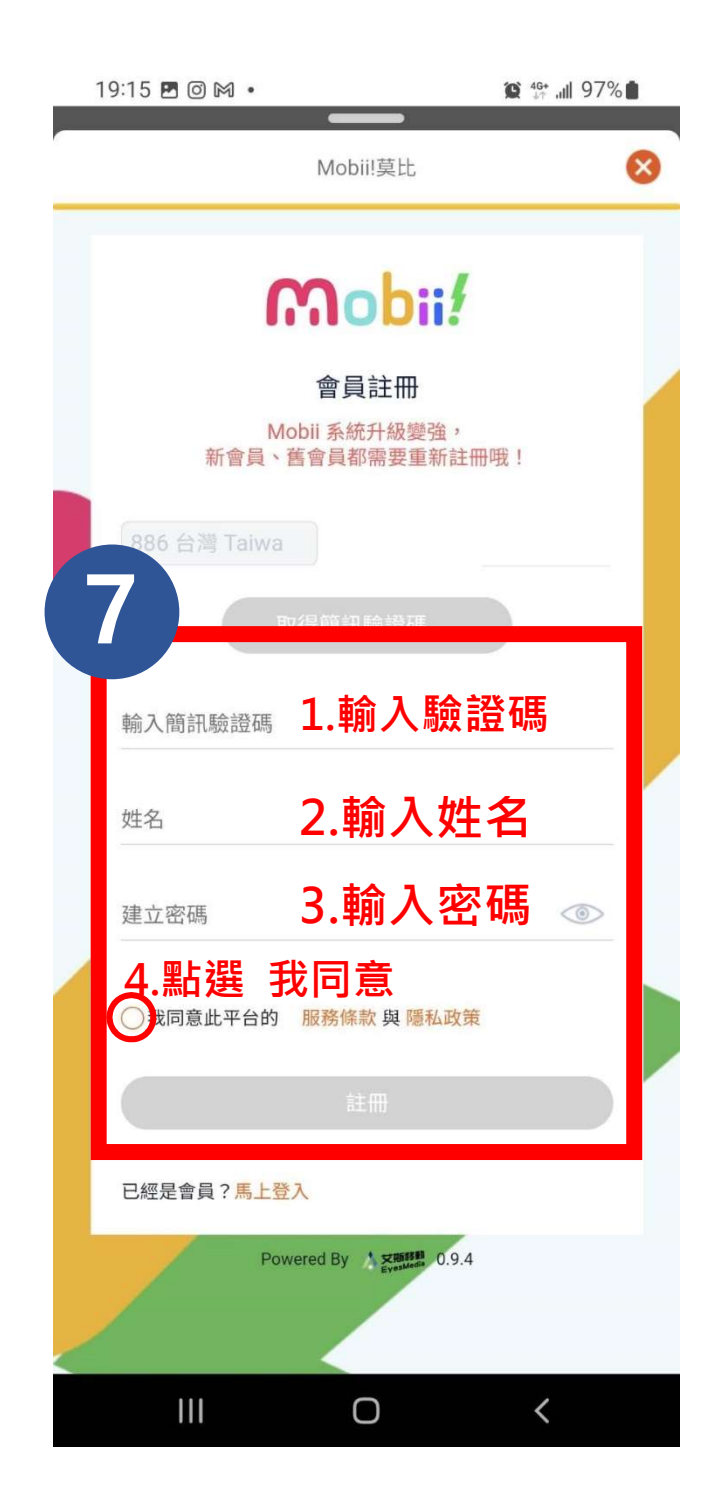

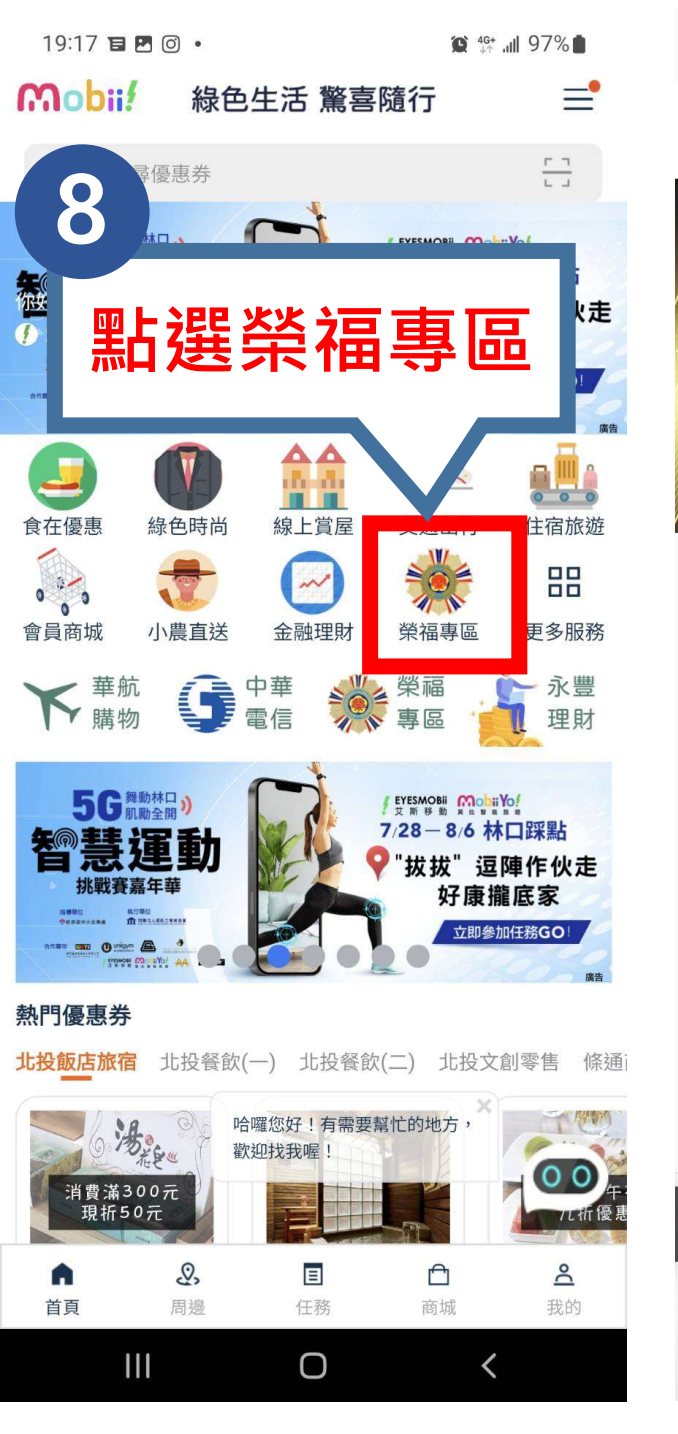

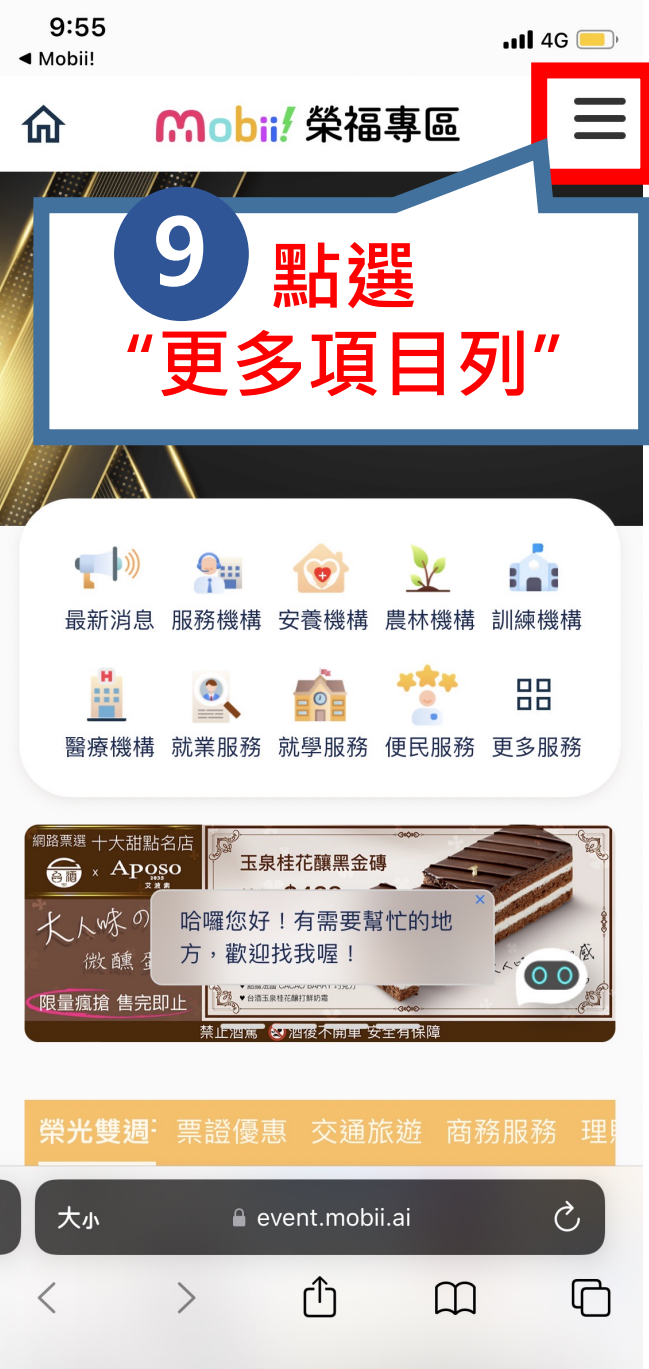

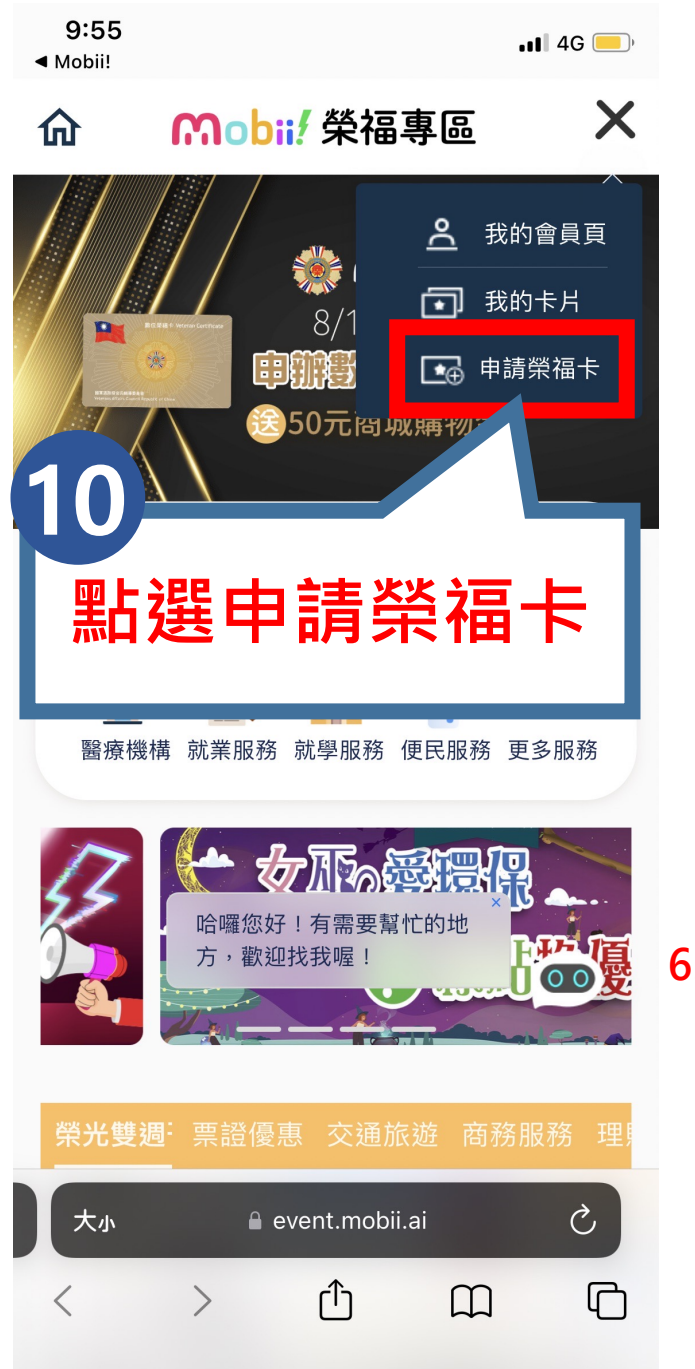

| 9:56<br>≺ Mobii!                                                       | <b>. 11 4</b> G 🦲                       |
|------------------------------------------------------------------------|-----------------------------------------|
| 11 數位                                                                  | 榮福卡身分驗證                                 |
|                                                                        | 驗證資料**                                  |
| <sup>身分別*</sup> 1.選擇                                                   | <b>身分別</b><br>退除役官兵眷屬                   |
| 身分證字號* 2. 輸入身分證號                                                       |                                         |
| 生日* 3.輸                                                                | ì入生日(月日共 4 碼)                           |
| 推薦單位*                                                                  |                                         |
| 4.花蓮縣                                                                  | 榮民服務處                                   |
| 請勾選*                                                                   |                                         |
| <b>5. V</b> 我不是                                                        | 機器人<br>reCAPTCHA<br><sup>隱私權 - 條款</sup> |
| . ▼ 我同意艾斯移動(Mobii 平台)使用本卡內之會<br>員個人資料及交易資料,以利發放點數回饋及參<br>與 Mobii 平台活動。 |                                         |
| ! 申請數位榮福卡,                                                             | 需驗證是否符合以下身分,經                           |
| 7. 立                                                                   | 即申請                                     |
| 읍 event.mobii.ai — 私密瀏覽                                                |                                         |

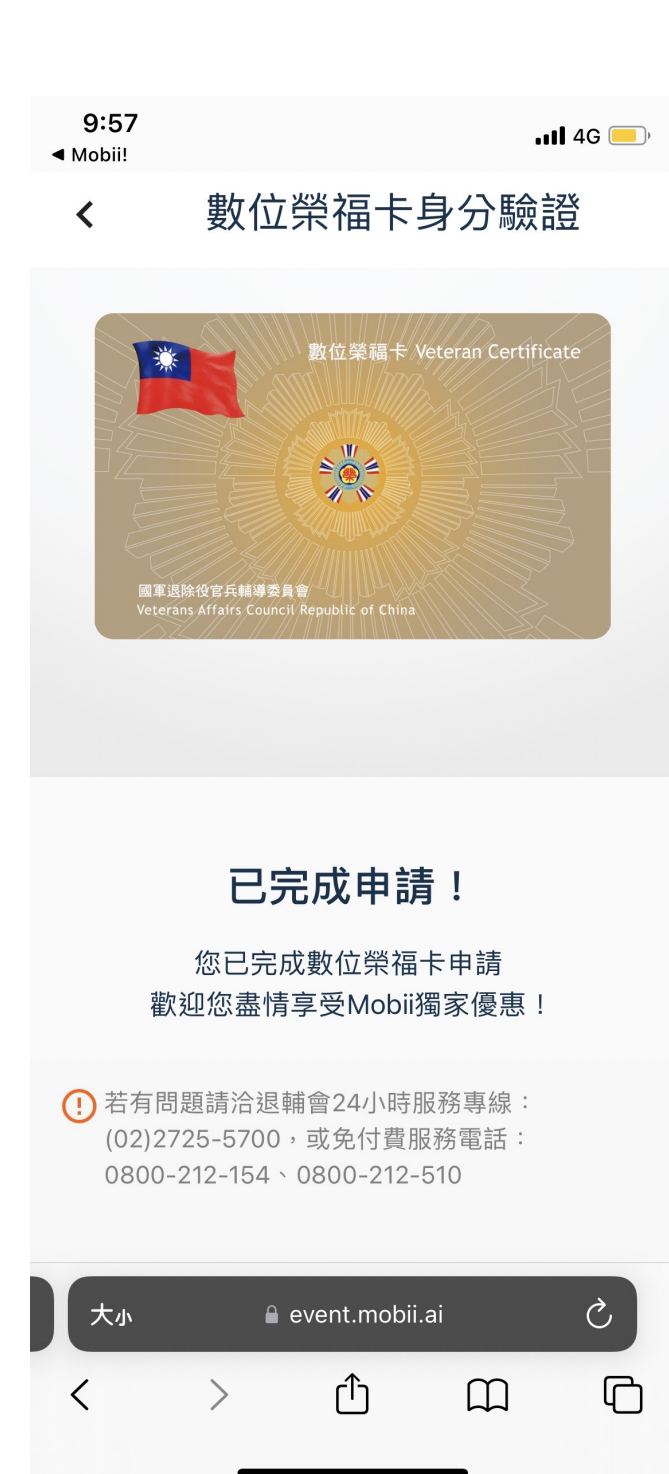